# 工会法人网上办证平台服务指南

工会法人网上办证平台,即基层工会在线申请赋码办证的信息管理平台, 使用主体为基层工会。工会法人网上办证平台把基层工会申请办理法人证书、 申领统一社会信用代码、有登记管理权限的地方工会审批等环节从线下转到线 上,体现"无纸化"和"不见面"等特点,实现了办证最多跑一次的工作目标。 具体操作流程如下:

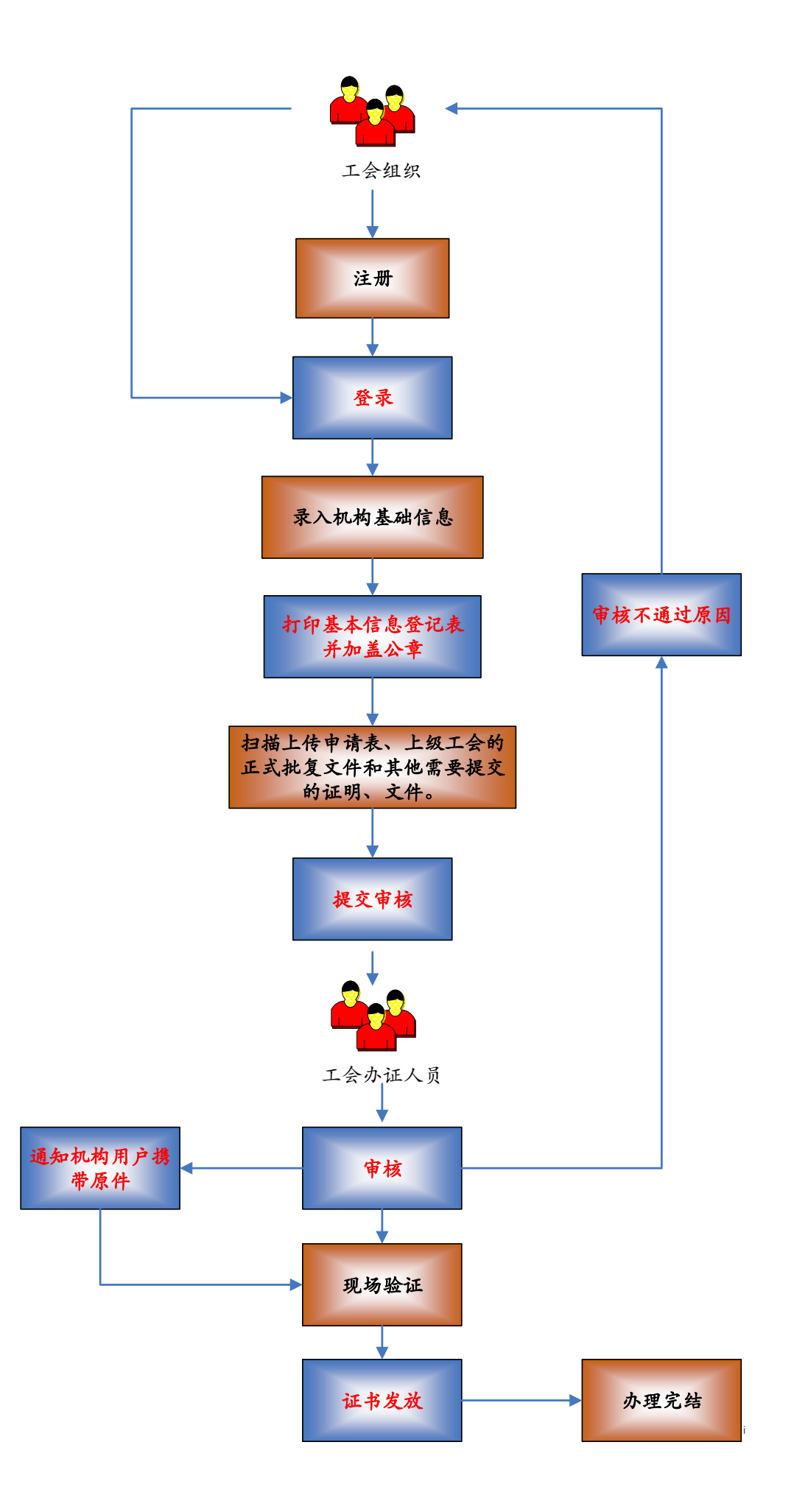

### 1 系统访问

#### 1.1浏览器选择

系统可在 IE 浏览器、搜狗浏览器及 360 浏览器上运行。推荐使 用搜狗浏览器或者 360 浏览器访问系统,使用 IE11 时需更改"系统 兼容性设置"、使用搜狗浏览器或者 360 浏览器之前需先将其设置为 "IE 兼容"模式。

#### 1.2系统访问地址

打开浏览器,输入访问地址: <u>http://wsdj.acftu.org.8080/product/qgzgh.jsp</u>, 然后选择"工会法人网上办证平台",进入系统登录页面,如下图所 示:

|                                                                                                    | 中的工会法 | 华全国总工会<br>5人网上办证平台 |                     |
|----------------------------------------------------------------------------------------------------|-------|--------------------|---------------------|
|                                                                                                    | 用户名   | 请登录                |                     |
|                                                                                                    | 密码    | <b>E</b>           |                     |
|                                                                                                    | 验证码   | хј кв              |                     |
| And the state of the second design of the second design of the second de | 登录    | 注册                 | Luis Mats Dudres B. |
|                                                                                                    | 1     |                    |                     |

首次登录的基层工会要先注册账号。

#### 1.3用户注册登录

新用户点击页面上的注册按钮进行注册(已有账户跳过此步骤), 如下图所示:

|                                                                                                    | 中华全国总工会            |                  |
|----------------------------------------------------------------------------------------------------|--------------------|------------------|
|                                                                                                    | 工会法人网上办证平台         |                  |
|                                                                                                    | 用户名 请登录            |                  |
|                                                                                                    | <b>宮</b> 码<br>  <_ |                  |
|                                                                                                    | ☆证码<br>▲           |                  |
| Andreal and a second second second second second second second second second second second second second second | 登录 注册              | Lui Masshuinetta |
|                                                                                                    |                    |                  |

在注册页面按要求填写信息后,点击下方注册按钮完成注册,如 下图所示:

|                      | 中        | 华全国总工会                         |
|----------------------|----------|--------------------------------|
|                      |          | 工会法人网上办证平台                     |
| 登录信息:                |          |                                |
| * 登录名称 xia020        |          | 用户名xia020可以注册!                 |
| * 登录密码 <mark></mark> |          | 密码长度应为6-20位,建议大小写字母和符号的混合使用。   |
| *确认密码                |          |                                |
| 工会基本信息               |          |                                |
| 统一社会信用代码             |          | 如有统一社会信用代码请务必如实填写。             |
| *工会名称 测试北京夏二零工会      | 会委员会     | 机构名称可以使用                       |
| *工会地址 测试北京夏二零工       | 会委员会测试地均 | Ŀ                              |
| 工会负责人类型法人            | •        |                                |
| 电子信箱                 |          | 请输入真实有效的邮箱地址。                  |
| 联系电话 1311111111      |          | 电话号码仅允许输入数字,例如1068692000 毫1392 |
|                      |          | 注册 重置                          |

已经取得统一社会信用代码的基层工会,在首次注册时,必须要填写十八位统一社会信用代码,如下图所示:

|   | 登录信息:                   |           |                                       |
|---|-------------------------|-----------|---------------------------------------|
|   | *登录名称                   |           | 请使用英文字母和戲字墳写用户名,最多16个字符,如smith。       |
|   | * 登录密码                  |           | 窑码长度应为6-20位、建议大小写字母和符号的混合使用。          |
| ~ | *确认密码                   |           |                                       |
|   | 工会基本信息                  |           |                                       |
|   | ●统一社会信用代码               |           | 如有统一社会信用代码请务必如实填与。                    |
|   | *工会名称                   |           | 工会名称请填写正确,否则不能办理。                     |
|   | *工会地址                   |           |                                       |
|   | 工会负责人类型 <mark>法人</mark> |           |                                       |
|   | 电子信箱                    |           | 请输入真实有效的邮箱地址。                         |
|   | ▼联系电话                   | _         | 电话号码仅允许输入数字,例如01066692008 或 139****** |
|   | 6 35                    | -         | 注册 重吉                                 |
|   | and the second second   |           |                                       |
|   |                         | Sector in |                                       |

注册成功会 3 秒后自动跳转到登录页面,输入已有的用户名和密码以及验证码,点击登录按钮(用户名及密码输入正确才可以成功登录),如下图所示:

|                                                                                                    | 中华全国总工会工会法人网上办证平台   |                     |
|----------------------------------------------------------------------------------------------------|---------------------|---------------------|
|                                                                                                    | 用户名 请登录<br>▲ xia020 |                     |
|                                                                                                    |                     |                     |
| and a standard and a standard and a standard and a standard and a standard and a standard and a standard and a | ▲ ZPKT ZPKT 登录 注册   | La 1 Marchinine II. |
|                                                                                                    |                     |                     |

登录成功后,会跳转到首页页面,如下图所示:

| 💮 中华全国总工会工会法人网上办证平台     |                                                                     | し<br>密码修改 逃出                                                                                              |
|-------------------------|---------------------------------------------------------------------|----------------------------------------------------------------------------------------------------|
| 首页 申办 帮助                |                                                                     |                                                                                                    |
| ☆元 2021年3月21日 医期間<br>日  | 中华全国总工会                                                             |                                                                                                    |
| <<br>用户信息<br>用户名:xi≠200 | 业/务状态<br>机构名称: 预试北京夏二季工会委员会<br>法定代表人:<br>办证日期<br>业务状态: 未办理<br>常批意见: | 系统属性<br>中华全国总工会V1.02<br>操作系统版本:未绘测到操作系统版本<br>演成器类型: VOR64) AppleTexbXiv/S37.36 00CTML like Geck<br>扫描的性下载 |

点击首页"帮助"栏中的"文件下载"按钮,下载扫描控件,如

下图所示:

| 💮 中华全国                                       | 总工会工会法人            | 网上办证平台                       |                                  |                                        | し<br>密码修改 | 也退出      |
|----------------------------------------------|--------------------|------------------------------|----------------------------------|----------------------------------------|-----------|----------|
| 首页                                           | 申办 帮助              |                              |                                  |                                        |           |          |
| <ul> <li>业务办理</li> </ul>                     | $\bigcirc$         | ጫ 系统公告:                      |                                  |                                        |           | <u>^</u> |
| • 网上申办                                       |                    | <b>冰</b> 仰你/古田               |                                  |                                        |           |          |
| <ul> <li>・ 业务状态</li> </ul>                   |                    | 从迎泡过用                        |                                  |                                        |           |          |
|                                              |                    |                              | 土化へ同分工へ                          |                                        |           |          |
|                                              |                    |                              | 中华全国总上会                          |                                        |           |          |
|                                              |                    |                              |                                  |                                        |           | н        |
|                                              |                    |                              | 工会法人网上办证平台                       |                                        |           |          |
|                                              |                    |                              |                                  |                                        |           |          |
| 中华全国                                         | 总工会工会法人            | 网上办证平台                       |                                  |                                        | し<br>密码修改 | し退出      |
| 首页                                           | 申办帮助               |                              |                                  |                                        |           |          |
| - 五份结田                                       | 帮助 >> 系统使用 >> 控件下载 |                              |                                  |                                        |           |          |
| • <u>永況</u> ()<br>· 文件下载                     | 控件下载               |                              | 打印控件: 下载                         |                                        |           |          |
|                                              |                    |                              | 扫描控件: <mark>下载</mark>            |                                        |           |          |
|                                              |                    |                              |                                  |                                        |           |          |
| () 中华全国                                      | 总工会工会法。            | 、网上办证平台                      |                                  |                                        | U         | U        |
| 首而由                                          |                    |                              |                                  |                                        |           | 退出       |
| 公元 2021年1月 21日 星期四                           |                    |                              |                                  |                                        |           | *        |
| H H H H T T                                  |                    |                              |                                  |                                        |           |          |
| 10 11 12 13 14 15 16<br>17 18 19 20 21 22 23 |                    | ▶ 搜狗高速下载                     | X                                |                                        |           |          |
| 24 25 26 27 28 29 30<br>31<br>9:52:22 上午     |                    | 文件名 🔝 <mark>setup</mark> exe | 大小1.32MB                         |                                        |           |          |
|                                              |                    | 下载到 🍶 C:\Users\Administ      | rator\Desktop 刻余51.0GB ▼         |                                        |           |          |
|                                              | 4                  | ● IE下號 ~                     | 直接打开                             |                                        |           | -        |
|                                              |                    |                              |                                  |                                        |           | E        |
|                                              | 用户信息               |                              | 业务状态                             | 系统属性                                   |           |          |
|                                              | HJ/≕-∰-X18020      |                              | 1419年14日,期間46次夏二号上安安贝安<br>法定代表人: | 中学王画志上云V1.02<br>操作系统版本: Windows NT 6.1 |           |          |
|                                              |                    |                              | か岐日期:<br>业务状态:未办理<br>実務査用:       | 浏览器类型: MSIE 7.0<br>扫描存件下载              |           | 1        |
|                                              | ×                  |                              | няц.ж.л                          |                                        |           | ., 1     |

下载后直接点击打开进行安装,或者双击进行安装,屏幕会弹出 一个黑色的窗口,闪一下没有出现其他报错提示,即代表安装成功, 如下图所示:

| 💮 中华全国                                                                                                    | 总工会工                                                   | 会法人网上办证平台                     | 用户4名: xia020                                                        |                                                                                               | の一般で                                                                                                | し退出     |
|----------------------------------------------------------------------------------------------------|--------------------------------------------------------|-------------------------------|---------------------------------------------------------------------|-----------------------------------------------------------------------------------------------|----------------------------------------------------------------------------------------------------|---------|
| ガーの中が                                                                                                    | n. ≠08h                                                | ▶ 下载管理器                       | - 1                                                                 |                                                                                               |                                                                                                    |         |
| 日     二     二     三     四     五       日     二     二     四     五     六                                                                                                    | ן ענפו                                                 | setup.exe<br>1.32MB           | 打开打开文件共                                                             | ×                                                                                             |                                                                                                    | *       |
| 1 2<br>3 4 5 6 7 8 9<br>10 11 12 13 14 15 16<br>17 18 19 20 21 22 23                                                                                                    |                                                        | setup.exe<br>1.32MB 文件已删除     |                                                                     | ×                                                                                             |                                                                                                    |         |
| 24 25 26 27 28 29 30<br>31<br>9:53:54 上午                                                                                                    |                                                        | setup (1).exe<br>1.32MB 文件已把除 |                                                                     | ×                                                                                             |                                                                                                    |         |
|                                                                                                    |                                                        | setup.exe<br>1.32MB 文件已删除     |                                                                     | ×                                                                                             |                                                                                                    |         |
|                                                                                                    | <                                                      | setup.exe<br>1.32MB 文件已删除     |                                                                     | ×                                                                                             |                                                                                                    | E       |
|                                                                                                    | 用户信息                                                   | 清空列表                          | +                                                                   | ◇ 系统属性                                                                                        |                                                                                                    |         |
|                                                                                                    | 用户名:xia020                                             |                               | 机构名称: 狮武北京夏二零工会委员会<br>法定代素人:<br>办证日期:<br>业务状态:未办理<br>审批意见:          | 中华全国总工会<br>操作系统版本:<br>浏览器类型:M<br>扫描10件下载                                                      | ≩V1.02<br>Windows NT 6.1<br>SIE 7.0                                                                 |         |
|                                                                                                    | 992/1                                                  |                               |                                                                     |                                                                                               |                                                                                                    |         |
|                                                                                                    |                                                        |                               |                                                                     |                                                                                               |                                                                                                    |         |
| C: \Windows                                                                                                    | s\system32\cmd.exe<br>pregsvr32 C:\Wind                | lous NacaoScanProj.ocx /s     | ""                                                                  |                                                                                               | し、 密码修改                                                                                             | 。<br>退出 |
| C:\Vindows)                                                                                                    | s\system32\cmd.exe<br>Pregsur32 C:\Wind                | lovs NacaoScanProj.ocx /s     | ■ ■ 33<br>1:000<br>17开 打开文件夫                                        | ×                                                                                             | <b>(</b> )<br>審碍修改                                                                                  | 。<br>退出 |
| Calify and a field of the second second seco | s\system32\cmd.exe                                     | lovs NacaoScanProj.ocx /s     | ■ ■ 33 1+000<br>17开 打开文件夫                                           | ×<br>×<br>×                                                                                   | 通常時修改                                                                                               | し<br>選出 |
| Could all all all all all all all all all a                                                                                                    | s/system32/cmd.oxe                                     | lovs NacaoScan Proj.ocx /s    | 1000<br>17月 17月文件夫                                                  |                                                                                               | <b>送</b> 得修改                                                                                        |         |
| 2       C:\Window         2       C:\Window         2       Window         3       4       5         1       1       12         1       1       12         1       18       20         24       25       27         31       9:54:18                                                                                                    | s/system32/cmd.exe                                     | lours NacaoScanProj.ocx /s    | 1000<br>11000<br>11万开 打开文件夫                                         |                                                                                               | 定時修改                                                                                                | ,<br>通出 |
| 2xx       xxxxxxxxxxxxxxxxxxxxxxxxxxxxxxxxxxxx                                                                                                    | s\system32\cmd.exe                                     | lours NacaoScanProj.ocx /s    | 1000<br>1000<br>10月<br>10月<br>10月<br>10月<br>10月<br>10月<br>10月<br>10 |                                                                                               | 定義                                                                                                  |         |
| 2       C:\Window         2       C:\Window         3       4       5         10       11       12         17       18       19         24       25       26         31       9:54:18                                                                                                    | s/system32/cmd.exe                                     | lours NacaoScanProj.ocx /s    | ■<br>■<br>■<br>■<br>■<br>■<br>■<br>■<br>■<br>■<br>■<br>■<br>■<br>■  | □ ×<br>×<br>×<br>×<br>×<br>×<br>×<br>×                                                        | 定義                                                                                                  |         |
| 2       C:\Window         2       C:\Window         3       4       5         1       1       12         3       4       5         10       11       12         17       18       19         24       25       26         31       9:54:18       10                                                                                                    | s/system32/cmd.exe<br>pregeur-32 Ct.Wind<br>用户名:xis020 | lours NacaoScanProj.ocx /s    | ""<br>11000<br>1万开 打开文件未<br>利均各桥: 测试化常夏二季工会资质会<br>法定代表 1:           | □ ×<br>×<br>×<br>×<br>×<br>×<br>×<br>×<br>×<br>×                                              | (1)<br>2)<br>2)<br>1)<br>2)<br>2)<br>2)<br>2)<br>2)<br>2)<br>2)<br>2)<br>2)<br>2)<br>2)<br>2)<br>2) |         |
| 2       C:Window         2       C:Window         3       4       5         1       1       12         3       4       5         10       11       12         17       18       19         24       25       26         31       9:54:18       10                                                                                                    | s/system32/cmd.exe<br>pregeur-32 Ct.Wind<br>用户名:riso20 | lous NacaoScanProj.ocx /s     | *************************************                               | □ ×<br>×<br>×<br>×<br>×<br>×<br>×<br>×<br>×<br>×<br>×<br>×<br>×<br>×<br>×<br>×<br>×<br>×<br>× | ¥V1.02<br>Windows NT 8.1<br>SIE 7.0                                                                 |         |
| 27. 2021819         1 - 1 = 1         3 4 5 6         10 11 12 13         17 18 19 20         24 25 26 27         31         9:56:18                                                                                                    | s/system32/cmd.exe<br>pregeur32 Ct Mind<br>用户名:xia020  | lous Nacaoŝcan Proj.ocx /s    | "" " " " " " " " " " " " " " " " " " "                              | □ ×<br>×<br>×<br>×<br>×<br>×<br>×<br>×<br>×<br>×<br>×<br>×<br>×<br>×<br>×<br>×<br>×<br>×<br>× | ¥11.02<br>Windows NT 6.1<br>Siz 7.0                                                                 |         |

安装成功后即可使用本系统。

## 2 业务申办

2.1网上申办

点击 申办>>网上申办,右边显示如下图所示:

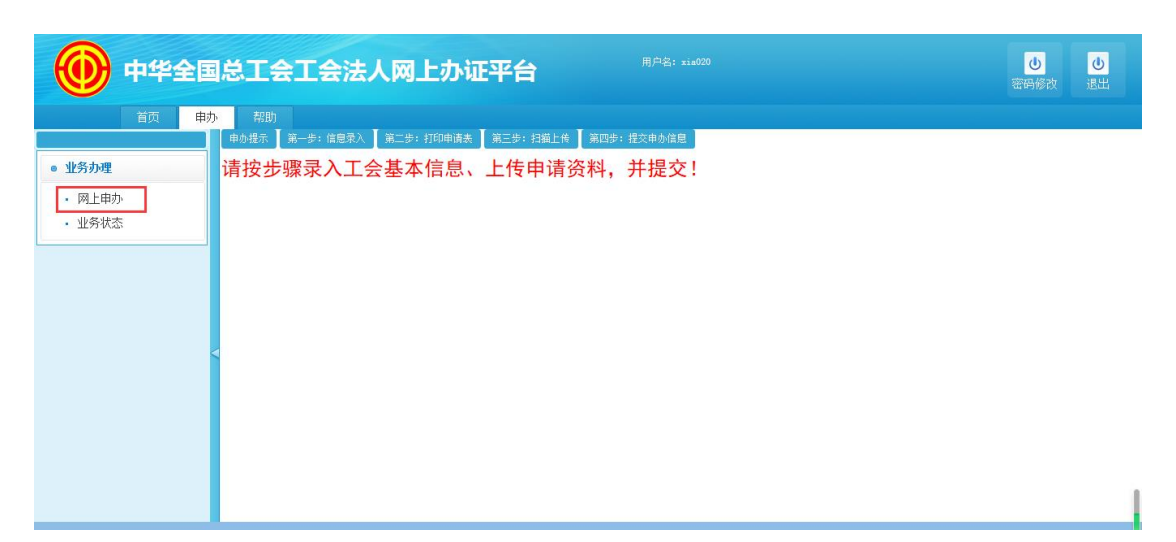

在右边点击 第一步: 信息录入 按钮, 按要求填写对应信息后,

| 🛞 中华全国                                     | 总工会工会法。                       | 人网上办证刊                     | 哈            |                           |            | <b>也</b><br>密码修改 | <mark>し</mark><br>退出 |
|--------------------------------------------|-------------------------------|----------------------------|--------------|---------------------------|------------|------------------|----------------------|
| <ul> <li>首页 申办</li> <li>业务办理</li> </ul>    | 帮助<br>申办提示   第一步:信息录入<br>通讯地址 | ) 第二步:打印申请表 】 第<br>313     | 三步: 扫描上传 📗 第 | 四步:提交申办信息                 |            |                  | -                    |
| <ul> <li>・ 网上申办</li> <li>・ 业务状态</li> </ul> | 邮编<br>现任工会职务<br>专职/兼职         | 131311<br>131313<br>兼职.ン・  | *            | 电子邮箱<br>任职起始时间<br>现任其他职务  | 2021-01-21 | *.               |                      |
| <                                          | 身份证 ✓<br>。 发证机关               | 230231199403012030         | •            |                           | Al/Inst I  |                  |                      |
|                                            | <b>第</b> 选择赋的行政区划<br>发证机关     | 110000<br>北京市总工会<br>北京市总工会 | 选择           | 注意:漏于哪个发证的(大,就选择利益的1774区) | *          |                  | 返回顶部                 |
|                                            |                               |                            |              | 提次                        |            |                  | 1                    |

点击提交,录入信息成功后跳转至下一步,如下图所示:

点击 第二步:打印申请表 按钮,显示打印预览,点击下方打印 申请表按钮进行打印,如下图所示:

| 中华全国     日                                 | 国总工会工会法人网上办              |                      |          | し し<br>密码修改 退出     |
|--------------------------------------------|--------------------------|----------------------|----------|--------------------|
| 首页 申办                                      | ▶ 帮助 <b>—</b> ————       |                      |          |                    |
|                                            | 申办提示 第一步: 信息录入 第二步: 打印申: | 请表 第三步:扫描上传 第四步:提交申办 | 信息       |                    |
| ◎ 业务办理                                     | 文化程度:                    | 本科                   | 政治面貌:    | 中共党员               |
| <ul> <li>・ 网上申办</li> <li>・ 业务状态</li> </ul> | 手机号码:                    | 13131231231          | 法定代表人座机: |                    |
|                                            | 通讯地址:                    | 1313                 |          |                    |
|                                            | 邮编:                      | 131311               | 电子邮箱:    |                    |
|                                            | 现任工会职务:                  | 131313               | 属专职属兼职:  | 兼职                 |
|                                            | 本届任职起始时间:                | 2021-01-21           |          | ž<br>o             |
|                                            | 现任其他职务:                  | 131313               | 身份证号码:   | 230231199403012030 |
|                                            |                          | TIED                 | 」<br>申请表 |                    |

点击 第三步: 扫描上传 按钮,显示扫描控件(如果没有显示扫描控件请先到首页下载扫描控件进行安装),有扫描仪点击选择源按钮配置扫描仪,点击扫描按钮进行扫描,没有扫描仪点击导入按钮导入本地图片,导入完成后点击右侧的上传按钮,如下图所示:

| 💮 中华全国                                                                                                    | 总工会工会法人 | <b>网上办证平台</b> <sup>用户名: x1000</sup>               | <b>●</b><br>密码修改 | し<br>退出        |
|----------------------------------------------------------------------------------------------------|---------|---------------------------------------------------|------------------|----------------|
| <ul> <li>主法</li> <li>主法</li> <li>主法</li> <li>中</li> <li>主法</li> <li>主法</li> <li>小</li> <li>小</li> <li>小</li> <li>小</li> <li>外</li> <li>大法</li> </ul> | →       | Cmultiple (1) (1) (1) (1) (1) (1) (1) (1) (1) (1) |                  | ·法出<br>上传<br>目 |
|                                                                                                    |         |                                                   |                  | -              |

点击 第四步:提交申办信息 按钮,显示信息预览,确认信息无误后点击下方"提交申请"按钮完成网上申办业务流程,如信息有误,请回到第一步修改信息后提交,如下图所示:

| 🛞 中华全                                       | 国总工   | 会工会法人网上办             | v证平台         |             |          | し、密码修改             | <mark>し</mark><br>退出 |
|---------------------------------------------|-------|----------------------|--------------|-------------|----------|--------------------|----------------------|
| 首页目                                         | 申办 帮  | (R)                  | T            |             |          |                    |                      |
|                                             | 甲仍~提7 | ホ 第一步: 信息求人 第二步: 打印甲 | 育表 弗二莎: 扫描上传 | 第四步: 提父申奶信息 |          |                    |                      |
| ● 业务办理                                      |       | 文化程度:                | 本科           |             | 政治面貌:    | 中共党员               |                      |
| <ul> <li>・ 网上甲の・</li> <li>・ 业务状态</li> </ul> |       | 手机号码:                | 13131231231  |             | 法定代表人座机: |                    |                      |
|                                             |       | 通讯地址:                | 1313         |             |          |                    |                      |
|                                             |       | 邮编:                  | 131311       |             | 电子邮箱:    |                    |                      |
|                                             |       | 现任下会职务:              | 131313       |             | 属专职属兼职:  | 兼职                 |                      |
|                                             |       | 本届任职起始时间:            | 2011-01-21   |             |          |                    | 返回                   |
|                                             |       | 现任其他职务:              | 131313       |             | 身份证号码:   | 230231199403012030 | <b>原</b><br>部        |
|                                             |       |                      |              | 提交申请        | )        | •                  |                      |

到此网上申办步骤完成。

2.2 业务状态

i

点击 申办>>业务状态,右边显示业务办理记录,点击详情,可 查看业务详细信息

| 💮 中华全国 | 总工会工会法人网上办证平台      |        |             |                    |              | し<br>密码修改 | し。 |
|--------|--------------------|--------|-------------|--------------------|--------------|-----------|----|
| 首页 申办  | 有限的                |        |             |                    |              |           |    |
|        | 申办 >> 业务办理 >> 业务状态 |        |             |                    |              |           |    |
| ◎ 业务办理 | 机构名称: 二 查询         |        |             |                    |              |           |    |
| • 网上申办 | 序号 机构名称            | →法定代表人 | → 证件号       | ・办证日期              | → 业务状态       | - 审批意见    |    |
| • 业务状态 | 1 测试北京夏二零工会委员会     | 夏二零    | 23023119940 | 3012030 2021-01-21 | 未提交          |           |    |
|        | 共 1 条记录共1页 第1页     |        |             |                    | (二一) (二) (二) | 转到 1 页    |    |